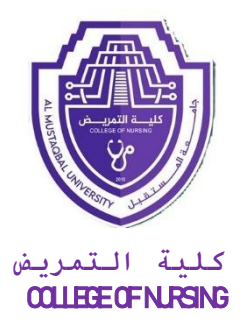

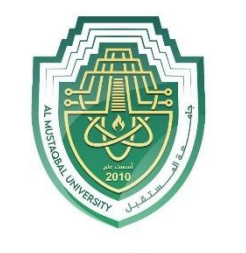

جامــــعـة المــــسـتـقـبـل AL MUSTAQBAL UNIVERSITY

# Shortcuts & table in MS-WORD Assistant Lecturer Aws Shallal Abbas First Stage Lecture 2

# 16. View Modes

Microsoft Word 2019 has five view modes.

| File         | Home              | e            | Insert              | Design                            | Layout    | Reference       | es Mail                                                                     | ings Review   | View | Developer                                        |
|--------------|-------------------|--------------|---------------------|-----------------------------------|-----------|-----------------|-----------------------------------------------------------------------------|---------------|------|--------------------------------------------------|
| Read<br>Mode | Print<br>Layout L | Web<br>ayout | 🔲 Outlir<br>🔲 Draft | ne<br>Learnir<br>Tools<br>Immersi | ye Page M | Side<br>to Side | <ul> <li>✓ Ruler</li> <li>Gridline</li> <li>Navigat</li> <li>Sho</li> </ul> | s<br>ion Pane | 100% | One Page One Page Multiple Pages Page Width Zoom |

To select a view mode, click on the View tab.

In the **Document Views** group, select your desired view mode.

| View Name    | Description                                                                                                    |
|--------------|----------------------------------------------------------------------------------------------------|
| Read Mode    | The best way to read a document, including some tools designed for reading instead of writing.                                                                                                   |
| Print Layout | Check out how your document will look when it's printed.                                                                                                    |
| Web Layout   | See how your document will look as a webpage. This layout is also great if you have wide tables in your document.                                                                                |
| Outline      | See your document in outline form where content is<br>shown as bulleted points.<br>This view is useful for creating headings and moving<br>whole paragraphs within the document.                 |
| Draft        | Switch your view to see just the text in your document.<br>This is useful for quick editing because headers/footers<br>and certain objects won't show up, allowing you to focus<br>on your text. |

### 17. Spelling and Grammar Checks

Microsoft Word 2019 automatically checks for incorrect spelling and grammar. As you type the document, Word uses **wavy red underlines** to indicate possible spelling errors and **wavy green underlines** to indicate possible grammatical errors. To correct an error, **right-click** on a word with a wavy underline, and then click on the correction from the option panel that you desire. You can also edit the error directly in the document if no suggestions are applicable.

A. Make Error Corrections

In the first paragraph on the *Garden* practice document, place the mouse pointer over the misspelled text (*gardning*), click on the right mouse button, and then select the correction from the option panel.

In the second paragraph, place the mouse pointer over the misspelled text (*envirnment*), click on the right mouse button, and then select the correction from the option panel.

In the third paragraph, place the mouse pointer over the grammatical error text (*is*), click on the right mouse button, and then select the correction from the option panel.

In the third paragraph, place the mouse pointer over the repeated text (*on*), click on the right mouse button, and then select **Delete Repeated Word** from the option panel.

**Note:** To use additional spelling and grammar options, select the **Review** tab. In the **Proofing** group, click on the **Spelling & Grammar** button.

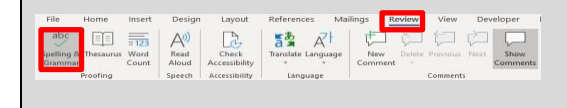

### 18. Page Breaks and Section Breaks

Page Breaks and Section Breaks can be inserted anywhere within a document.

A. Insert Page Break

On the *Garden* practice document, place the **Insertion point** at the end of the last sentence in the last paragraph.

| File    | Home        | Inser  | t Des   | ign    | Layout       | R | eferences        | N  | 1ailings | Review                       | N    | View |
|---------|-------------|--------|---------|--------|--------------|---|------------------|----|----------|------------------------------|------|------|
| Ħ       | A           | ī      |         | 븜Br    | eaks         |   | Indent           |    |          | Spacing                      |      |      |
| Margins | Orientation | Size   | Columns | 2- Lit | ne Numbers * | - | <u>→</u> ≡ Left: | 0" | ÷        | $\frac{1}{2} \equiv$ Before: | 0 pt | ÷    |
| •       | *           | *      | *       | bc Hy  | /phenation * |   | Ξ€ Right:        | 0" | ÷        | ‡≘After:                     | 8 pt | ÷    |
|         |             | Page S | Setup   |        |              | 5 |                  |    | Parag    | raph                         |      | 5    |

Select the Layout tab, and then click on the Breaks button.

A Page Break panel will appear with the Page and Section Break options.

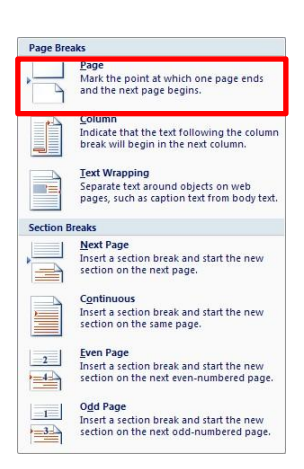

Select the **Page** option. This will insert a page break that will place you on a new page in the document.

# 19. shortcuts Ms. Word

| To do this                           | Press  |
|--------------------------------------|--------|
| Open a document.                     | Ctrl+O |
| Create a new document.               | Ctrl+N |
| Save the document.                   | Ctrl+S |
| Close the document.                  | Ctrl+W |
| Cut the selected content to the      | Ctrl+X |
| Clipboard.                           |        |
| Copy the selected content to the     | Ctrl+C |
| Clipboard.                           |        |
| Paste the contents of the Clipboard. | Ctrl+V |
| Select all document content.         | Ctrl+A |
| Apply bold formatting to text.       | Ctrl+B |
| Apply italic formatting to text.     | Ctrl+I |

| Ctrl+U  |
|---------|
| Ctrl+E  |
| Esc     |
| Ctrl+Z  |
| Ctrl+Y  |
| End     |
|         |
| Home    |
|         |
| Page up |
|         |
| Page    |
| down    |
| Ctrl+F  |
|         |
| Ctrl+P  |
|         |

### 20. Tables

Tables offer a convenient way to display information that might otherwise be confusing and cluttered. Text is neatly formatted in a table without setting tab stops as shown below.

| Microsoft Office Training |               |          |  |  |
|---------------------------|---------------|----------|--|--|
| Seminar Time              | Location      |          |  |  |
| Word Processing           | 9:00 - 10:30  | Room A   |  |  |
| Spreadsheet 9:00 -        | - 10:00 I     | Room B   |  |  |
| Presentation              | 11:00 - 12:00 | 0 Room A |  |  |
| Database 10:45            | - 11:45 I     | Room B   |  |  |

#### A. Create a Table

The **Table Tools** tab only appears when a table is selected.

| AutoSave 💽 🗄 🤊 🖔 🕫                                                                                 |                                                       | Table Tools   |
|----------------------------------------------------------------------------------------------------|-------------------------------------------------------|---------------|
| File Home Insert Design                                                                            | Layout References Mailings Review View Developer Help | Design Layout |
| ✓ Header Row     ✓ First Column     Total Row     Last Column     ✓ Banded Rows     Banded Columns |                                                       |               |
| Table Style Options                                                                                | Ta                                                    | able Styles   |

To create a table in Microsoft Word, click on the **Insert** ribbon. The **Table** button is the only one option on the **Tables** group.

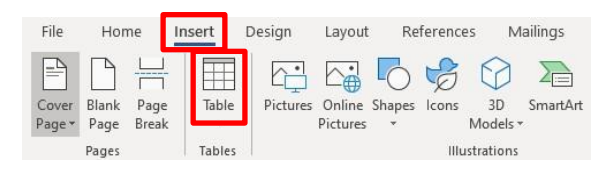

Click on the **Insert** ribbon, and then click on the **Table** button. The **Table** panel will appear.

| 2x2 Table |  |  |
|-----------|--|--|
|           |  |  |
|           |  |  |
|           |  |  |
|           |  |  |
|           |  |  |

Select two rows and two columns as seen above. To insert a table onto your document, move the mouse pointer over the number of rows and columns you desire. The cell selection will be highlighted as you move the mouse. When the desired rows and columns are highlighted, click on the last cell.

| Seminar         | Time                |
|-----------------|---------------------|
| Word Processing | 9:00 AM to 10:30 AM |

Type the information in the table shown above. The insertion point will appear in the first cell of the table. Type text in the first cell, and then use the **Tab** key on the keyboard to move from one cell to the next.

After you type the information in the last cell, press the **Tab** key. Word automatically inserts a new blank row.

| Spreadsheet  | 11:00 AM – 12:30 PM |
|--------------|---------------------|
| Presentation | 1:00 PM – 2:00 PM   |
| Database     | 2:30 PM – 4:00 PM   |

Type the text seen above as you insert new rows.

# 21. Edit a Table

### A. Move within a Table

Moving the insertion point and selecting text in a table is very similar to the ways you do so for regular text in a document. However, there are some procedures that are unique to tables as illustrated below.

| Procedure                  | Description                                                                                                    |
|----------------------------|----------------------------------------------------------------------------------------------------|
| Tab and (Shift + Tab)      | Use the <b>Tab</b> key to move from left to right; use <b>Shift+Tab</b> to move from right to left.                                                            |
| Keyboard Arrow Keys        | The <b>up</b> and <b>down arrows</b> will move up and down rows.                                                                                               |
| Move the insertion point   | Use the <b>Mouse</b> to position the cursor as needed.                                                                                                    |
| To select a single cell    | Click three times inside the cell or drag over the cell's contents.                                                                                            |
| To select an entire row    | Place the mouse pointer on the left margin, pointing to the row than click once or drag over row cell's contents.                                              |
| To select an entire column | Click the column's top gridline/border or drag over column cell's contents.                                                                                    |
| To select the entire table | Single click on the table move handle $\textcircled{1}$ on the top left corner of table or press the <b>Alt</b> key and double click in any cell of the table. |

#### B. Adjust Column Width

Columns in a new table are always the same width. It is often necessary to change the width of one or more columns in the table, so that text or data can be seen.

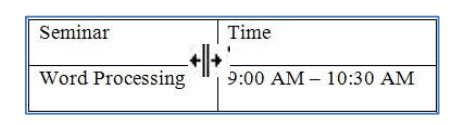

Position the mouse pointer on the column boundary (right-side of the column – seen below). The mouse pointer appears as a double vertical line with left and right arrows. Hold down the left mouse button, and

then drag the mouse pointer either left or right to change the width. Release the mouse button when you are satisfied with the new width.

| Spreadsheet  | 11:00 AM - 12:30 PM |
|--------------|---------------------|
| Presentation | 1:00 PM – 2:00 PM   |
| Database     | 2:30 PM – 4:00 PM   |

AutoFit is a feature that will automatically adjust the column width to accommodate the widest text entry in the column. To AutoFit the entire table, place the mouse pointer at the left most column boundary, when the mouse pointer appears as a double vertical line with left and right arrows, then double click on the left mouse button.

|              |                         | Table   | Tool   |      | Document1 - V      |  |  |  |
|--------------|-------------------------|---------|--------|------|--------------------|--|--|--|
| eloper       | Help                    | Design  | La     | yout | ₽ Tell me wh       |  |  |  |
|              | []] Height:             | 0.16"   | ‡ ⊞ Di |      | istribute Rows     |  |  |  |
| AutoFit<br>* | <mark>, ⇔</mark> Width: | 3.25"   | \$ ⊞⊳  |      | listribute Columns |  |  |  |
| •            |                         | Cell Si | ze     |      | 5                  |  |  |  |

Another method is to click in the cell within the column to be resized, then on **Table Tools**, click on the **Layout** tab, and in the **Width** box, click on the up (increase) or down (decrease) arrow to change the width.

C. Insert Rows or Columns

To insert a column, select a cell in the desired column where the new column will be inserted to the right or left.

| Auto        | Save 🖲            | • 8 •      | १ ७ - ९              |             |                             |                                 |                |                |                |              |           | Table   | Tools    | Document1 - W   |
|-------------|-------------------|------------|----------------------|-------------|-----------------------------|---------------------------------|----------------|----------------|----------------|--------------|-----------|---------|----------|-----------------|
| File        | Hom               | e Insert   | Design               | Layout      | References                  | Mailings                        | Review         | View           | Dev            | reloper      | Help      | Design  | Layout   |                 |
| $\square$   |                   |            |                      |             |                             |                                 |                |                |                | ⊨×-I<br>IIII | [] Height | : 0.16" | ‡ ⊟‡ Dis | tribute Rows    |
| Select<br>* | View<br>Gridlines | Properties | Draw Eraser<br>Table | Delete<br>* | Insert Inser<br>Above Below | t Insert Insert<br>v Left Right | Merge<br>Cells | Split<br>Cells | Split<br>Table | AutoFit<br>* | Uidth:    | 3.25"   | 🗘 🖽 Dis  | tribute Columns |
|             | Table             |            | Draw                 |             | Rows & Colu                 | mris                            | G              | Merge          |                |              |           | Cell Si | ze       | ra i            |

Insert a column to the right of the table. Click in any cell on the last column, on the **Table Tools** ribbon, click on the **Layout** tab located in the **Row & Columns** group, and then click on the **Insert Right** button. The new column will appear.

| Seminar      | Time                |  |
|--------------|---------------------|--|
| Word         | 9:00 AM - 10:30 AM  |  |
| Processing   |                     |  |
| Spreadsheet  | 11:00 AM – 12:30 PM |  |
| Presentation | 1:00 PM – 2:00 PM   |  |
| Database     | 2:30 PM – 4:00 PM   |  |

Type the information below in the new column, press the down arrow on the keyboard after each entry:

| Location |
|----------|
| Room A   |
| Room B   |
| Room A   |
| Room B   |

Insert a new row at the top of the table. Click anywhere in the first row.

| On the | Auto   | Save 💽            |            | )• 7) <del>-</del>   |        |                 |                             |        |                        |            |                     | Table                 | Tools  | Document1 - W                     |
|--------|--------|-------------------|------------|----------------------|--------|-----------------|-----------------------------|--------|------------------------|------------|---------------------|-----------------------|--------|-----------------------------------|
| Table  | File   | Home              | Insert     | Design               | Layout | References      | Mailings                    | Review | View                   | Developer  | Help                | Design                | Layout |                                   |
| Tools  | Select | View<br>Gridlines | Properties | Draw Eraser<br>Table | Delete | Insert<br>Above | Insert Insert<br>Left Right | Merge  | Split Spl<br>Cells Tab | it AutoFit | t∏ Heigh<br>☐ Width | nt: 0.16"<br>n: 3.25" | Dis    | stribute Rows<br>stribute Columns |
|        |        | Table             |            | Draw                 |        | Rows & Colum    | ins                         | 9      | Merge                  |            |                     | Cell Siz              | te     | G.                                |

ribbon, click on the Layout tab located in the Row & Columns group, and then click on the Insert Above button. The new row will appear.

| Seminar            | Time                | Location |
|--------------------|---------------------|----------|
| Word<br>Processing | 9:00 AM - 10:30 AM  | Room A   |
| Spreadsheet        | 11:00 AM – 12:30 PM | Room B   |
| Presentation       | 1:00 PM – 2:00 PM   | Room A   |
| Database           | 2:30 PM – 4:00 PM   | Room B   |

### Type Computer Training in the first cell.

#### D. Merge Cells

To combine two or more adjacent cells, first select those cells.

On the Table Tools ribbon, click on the Layout tab located in the Merge

| groun.                 | AutoSave ( Off )                      | 9°0 =                         |                                                       |                                                | Table Tools               | Document <sup>1 - W</sup> and |
|------------------------|---------------------------------------|-------------------------------|-------------------------------------------------------|------------------------------------------------|---------------------------|-------------------------------|
| <b>5</b> • • • • • • • | File Home Insert                      | Design Layout                 | References Mailings                                   | Review View Developer                          | Help Design Layout        |                               |
| then                   |                                       |                               |                                                       |                                                | ‡[]Height: 0.16" ‡ □ 日 Di | stribute Rows                 |
| on the                 | Select View Properties<br>* Gridlines | Draw Eraser Delete<br>Table * | Insert Insert Insert Insert<br>Above Below Left Right | Merge Split Split AutoF<br>Cells Cells Table - | t ₩idth: 3.25" ‡ E Di     | stribute Columns              |
| Morgo                  | Table                                 | Draw                          | Rows & Columns                                        | Merge                                          | Cell Size                 | G Call                        |
| Micige                 |                                       |                               |                                                       |                                                |                           | Cth                           |
| button.                |                                       |                               |                                                       |                                                |                           |                               |
|                        |                                       |                               |                                                       |                                                |                           |                               |
|                        |                                       |                               |                                                       |                                                |                           |                               |
|                        |                                       |                               |                                                       |                                                |                           |                               |

**Computer Training** 

The multiple cells will merge into one cell, and then format your text if desired.

E. Delete Cells, Rows, Columns and Table

To delete a Cell, Row, Column or Table, select cell/s to be deleted, then on the **Table Tools** ribbon, click on the **Layout** tab located in the **Row & Columns** group, and then click on the **Delete** button. The delete options will appear.

| Aute       | oSave 💿 🕞 🤘 | ÷ () • (                                         |                                                                       |            |           |                    |                                       |                 |                               |                               | Table Tools                                         |                                                |  |
|------------|-------------|--------------------------------------------------|-----------------------------------------------------------------------|------------|-----------|--------------------|---------------------------------------|-----------------|-------------------------------|-------------------------------|-----------------------------------------------------|------------------------------------------------|--|
| File       | Home Insert | Design                                           | Layout<br>Delete                                                      | References | Mailings  | Review             | View De<br>Split Split<br>Cells Table | eveloper        | Help<br>[]] Heigh<br>]; Width | Design<br>t: 0.16"<br>: 3"    | Layout<br>↓ 田 Di<br>↓ 田 Di                          | P Tell me<br>stribute Rows<br>stribute Columns |  |
| Table Draw |             | I III De<br>LUU De<br>III De<br>III De<br>III De | lete Cells<br>lete <u>C</u> olumns<br>lete <u>R</u> ows<br>lete Table |            | × 1 · · · | Merge<br>・ i ・ ・ 連 |                                       | 1 -<br>H<br>The | Cell Si                       | ze<br>+ + 2 +<br>ert Design L | o i j o i ∰ 3<br>Decument1 -<br>goot References Mat |                                                |  |
| ~          |             |                                                  |                                                                       |            |           |                    |                                       |                 | 2 Sele<br>II Ver              | Cristines                     |                                                     |                                                |  |

### 22. Format a Table

**AutoFormat** has numerous table formats that may be applied to your table. These different **Table Styles** may affect the style of the lines or borders in the table, the justification of text and font formats. If your Word document contains more than one table, each table may have its own format. Try to make all editing changes to the table before using AutoFormat.

A. AutoFormat

Apply AutoFormat to your Table that was created.

Select your Table.

On the **Table Tools** ribbon, click on the **Design** tab located in the **Table Styles** group, and then click on the drop-down arrow to view multiple formats to select from.

| Layout | References | s Mailin | gs Revie | w View | Develope | er Help | Design       | Layout | 𝒫 Tell n | ne what you | want to do |  |                  |        |
|--------|------------|----------|----------|--------|----------|---------|--------------|--------|----------|-------------|------------|--|------------------|--------|
|        |            |          |          |        |          |         |              |        |          |             |            |  | • ♪<br>• ihading | Border |
|        |            |          |          |        |          |         | Table Styles |        |          |             |            |  |                  | Styles |

Click on a Table Style of your choice.

**Note:** Shading and Borders can also be applied to one or more cells. The Shading and Border buttons are located in the **Table Styles** group as well.

B. Text Format and Alignment

Text within a table can be formatted the same way you format text in other areas of the document. Use the command buttons found on the **Home** ribbon.

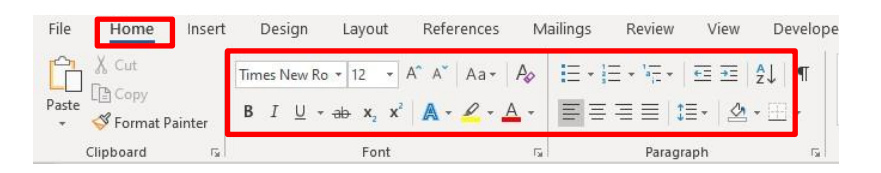